## 通识教育选修课选课操作方法

1. 进入南通大学主页: http://www.ntu.edu.cn 。

2. 点击"教务管理"链接,进入教务网站。

3. 点击左边在线服务栏中的"新版教务管理系统" 按钮,进入选课登录界 面。

4. 登录系统后,点击"选课",选择"自主选课"。

🛯 過 最常访问 📙 火狐官方站点 😻 新手上路 📙 常用网址 🎵 京东商城 🛞 返利网 🛞 色影无忌\_全球最大中… 🛞 火车票:

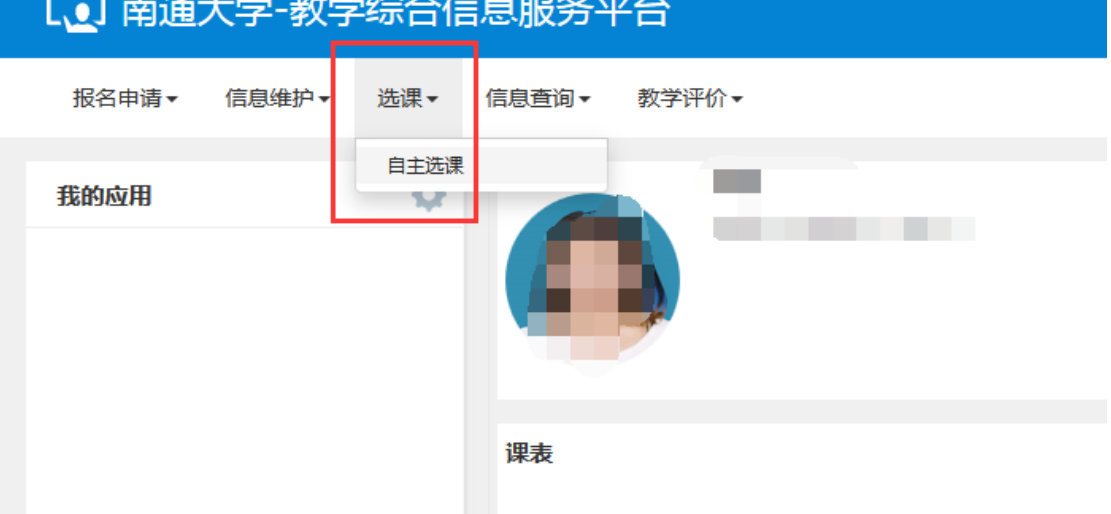

## 面面大学-教学综合信息服务平台

| 🕋 故帝切问 🛄 大旗百万鸿宗 🤝 机子上雄   | III 争击圣法 III 经计准备 Gr 经之间 Gr 化物子处理计关系入十: Gr 大中集团面 Gr 化子蛋白酸化化医盐 Gr 医体管室 Gr 化化化化化化化化化化化化化化化化化化化化化化化化化化化化化化化化化化化               | ″⊔®≈ |
|--------------------------|----------------------------------------------------------------------------------------------------|------|
| 自主选课                     |                                                                                                    |      |
|                          |                                                                                                    |      |
|                          |                                                                                                    |      |
|                          | 请输入课程号或课程名称或数学班名称查问 <b>查询 重置</b>                                                                                           |      |
| 已选条件: 有                  |                                                                                                    |      |
| 年级: 2                    | 2019 2018 2017 2016 2015 2014 2013                                                                                         |      |
| 学院: 研                    | 开究生院 杏林学院 文学院 理学院 马克思主义学院 教育科学学院 1. <u>直接点击查询</u> 🕞                                                                        | )更多  |
| 专业: (4                   | 本育教育(师范)(6192001) 音乐学(师范)(艺术类)(6322001) 音乐表演(艺术类)(6321102) ②<br>桌术学(师范)(艺术类)(6322003) 美术学(艺术类)(6321103) 环境设计(艺术类)(6321104) | )更多  |
| 开课学院: 文                  | 文学院 理学院 马克思主义学院 经济与管理学院 教育科学学院 外国语学院 🕞                                                                                     | 更多   |
| 课程类别: 理                  | 型论课 实验课 毕业论文(设计) 实习(含社会调查) 课程设计                                                                                            |      |
| 课程性质: 必                  | 2)修 限选 任选 辅修 其他 通识教育选修 🕞                                                                                                   | 更多   |
| 教学模式: 全                  | 全英文数学 双语教学 研究性教学课 开新课 示范课 一般课程                                                                                             |      |
| 上课星期:   星                | 星期一 星期二 星期三 星期四 星期五 星期日                                                                                                    |      |
| 上课节次: 1                  | 1 2 3 4 5 6 7 8 9 10 11 12                                                                                                 |      |
| 教学班:                     | 确定                                                                                                    |      |
| 是否重修: 是                  | 2. 点击收起                                                                                                    |      |
| 有无余量:  有                 | 1 无                                                                                                    |      |
|                          |                                                                                                    |      |
|                          |                                                                                                    |      |
| 2019-2020 学年 1 学期第1轮 ( 剩 | 余0小时) 本学期选课要求总学分最低0 最高 50 已获得学分 194 本学期已选学分 0.0 未选 重修未选 日                                                                  | 3选   |
|                          |                                                                                                    |      |
|                          |                                                                                                    |      |

如下图所示:点击"查询",点击"收起"(方便查看更多选课)

## 如果要查看更多课程,请按下图所示操作

| 请输入课程号或课程名称                                     | 域教学研究称音词 重重                                      |                                 |
|-------------------------------------------------|--------------------------------------------------|---------------------------------|
| 已遗条件: 有无余量.有 🛛                                  |                                                  |                                 |
|                                                 | ○ 展开                                             |                                 |
| 2019-2020 学年 1 学期 <b>第1轮(剩余 0 小时) 本学</b>        | 期选课要求总学分最低 0 最高 50 已获得学分 194 本学期已选学分 2.0 未选 重修未选 | 已选                              |
| (901000)儿童英语学习 - 2.0 学分 教学班个数::                 | u 状态: 未选                                         | $\odot$                         |
| (900408)绿色纺织品与健康 - 2 学分 教学班个数                   | : 1 状态: 未选                                       | $\odot$                         |
| (900428)社区康复学 - 2 学分 数学班个数:1                    | 大态: 未选                                           | $\odot$                         |
| (900558)意大利语言与艺术 - 2 学分 教学班个数                   | :                                                | $\odot$                         |
| (900684)中国传统文化(视频) - 2.0 学分 教学班                 | 个教: 1   状态: 已选                                   | $\odot$                         |
| (900702)语言障碍与语言康复 - 2 学分 教学班个                   | 数 1 秋峦: 未迭                                       | $\odot$                         |
| (900859)生命关怀与安宁疗护 - 2 学分 数学班个社                  |                                                  | <ul> <li>⊘</li> <li></li> </ul> |
| (900900)人又与医学(视频) - 2.0 字分 数字班个                 |                                                  | ©                               |
| (200912)10(10日本小(1039) - 2.0 学)が 数字項13          |                                                  | 0                               |
| 10000007561999673964回ビンへ1963997 200 子刀 - ダン<br> | [点此查看更多]                                         | 0                               |

如下图所示:找到自己想上的课程,点击"选课"按钮

| 请给入课程与或课程名称或数学期名称查询 童童                                                                     |                  |
|--------------------------------------------------------------------------------------------|------------------|
|                                                                                            |                  |
| · · · · · · · · · · · · · · · · · · ·                                                      |                  |
| 2019-2020 学年 1 学期 <b>第1轮(剩余 0 小时</b> ) 本学期选课要求总学分最低 0 最高 50 已获得学分 194 本学期已选学分 0 未选 東條未选 已述 | ŧ                |
| (901000)儿童英语学习 - 2.0 学分 数学班个数:1 状态:未选                                                      | $\odot$          |
| (900408)绿色纺织品与健康 - 2 学分 额学班个数:1 状态:未选                                                      | <u>ک</u>         |
| (900428)社区康复学 - 2 学分 教学班个数:1 状态:未选                                                         |                  |
| (900568)意大利语言与艺术 - 2 学分 额学班个数:1 状态:未选                                                      | ⊙ <mark>b</mark> |
| (900684)中国传统文化(视频) - 2.0 学分 数学班个数:1 状态:未选                                                  | ⊘                |
| (900702)语言障碍与语言康复 - 2 学分 数学班个数:1 状态:未选                                                     | $\odot$          |
| (800859)生命关怀与安宁疗护 - 2 学分   数学班个数:1   状态:未选                                                 | $\odot$          |
| 教学班 上课教师 上课时间 地点 课程归属 课程性质 教学模式 已选。容量 操作                                                   |                  |
| 生命关怀与安宁疗护-0001 【周逸萍】 星期一第10-12节(3-13雨) B309(Q) 无 通识款育选修 一般课程 0/100 选课                      |                  |
| (B00800)人文与医学(视频) - 2.0 学分 教学班个数:1 状态:未选                                                   | $\odot$          |

点击你选择的课程,关注"选课备注",点击"选课"按钮

| 教学班             | 上课教师       | 上课时间 | 地点 | 选课备注                                                                           | 课程归属 | 课程性质   | 教学模式 | 已选/容量 | 操作 |
|-----------------|------------|------|----|--------------------------------------------------------------------------------|------|--------|------|-------|----|
| 中国传统文化(视频)-0001 | 【何继恒】<br>无 | -    |    | 具体上课方<br>式。时间和地<br>点请参见款务<br>管理网站《关<br>于2019-2020-<br>1学期选修网<br>络视频公选课<br>的通知》 | 无    | 通识較育选修 | 一般课程 | 0/120 | 选课 |

如下图所示:"选课"按钮变成"退选",即表示该门课程你已经选上!

| (900859)生命关怀与安宁疗护 | ■ - 2 学分   | 教学班个数:1           | 状态: <b>已选</b> |      |        |      |       |    | $\odot$ |
|-------------------|------------|-------------------|---------------|------|--------|------|-------|----|---------|
| 教学班               | 上课教师       | 上课时间              | 地点            | 课程归属 | 课程性质   | 教学模式 | 已选/容量 | 操作 |         |
| 生命关怀与安宁疗护-0001    | 【周逸萍】<br>无 | 星期一第10-12节(3-13周) | B309(Q)       | 无    | 通识教育选修 | 一般课程 | 1/100 | 退选 |         |

如下图所示:点击右侧橘黄色导航条,你可以查询选课课表信息

| 自主选课                                     |                                            |                                    |                                        |                     |                           |                     |               |                    |
|------------------------------------------|--------------------------------------------|------------------------------------|----------------------------------------|---------------------|---------------------------|---------------------|---------------|--------------------|
|                                          |                                            |                                    |                                        |                     |                           |                     |               | /                  |
|                                          |                                            | 请输入课程号或课程名称或表                      | 文学班名称查询!                               |                     |                           |                     | 查询 <b>里</b> 置 |                    |
|                                          | 已选条件: 有                                    | 无余量:有 🛛                            |                                        |                     |                           |                     |               |                    |
|                                          |                                            |                                    |                                        | ⊙ <b>,</b>          | 展开                        |                     |               |                    |
|                                          |                                            |                                    |                                        |                     |                           |                     |               |                    |
| 2019-2020 学年 1 :                         | 学期 <mark>第1轮(利</mark> 注                    | 余 0 小时) 本学期遗                       | 课要求总学分最                                | 低 0 最高 50 已         | 获得学分 194 本学期间             | 已选学分 2              | 未选            | 重修未选 🗾 已选          |
| 2019-2020 学年 1 :<br>301000) 儿童英语学        | 学期 <b>第1轮(剰</b><br><sup>2</sup> 习 - 2.0 学分 | <b>余 0 小时</b> ) 本学期送<br>· 教学班个数: 1 | 课要求总学分最<br>状态:已选                       | 低 0 最高 50 已         | 获得学分 194 本学期语             | 吕选学分 <mark>2</mark> | 未选            | 重修未选               |
| 2019-2020 学年 1 3<br>901000) 儿童英语学<br>教学班 | 学期第1轮(利<br>27 - 2.0 学分<br>上课教师             | 余 0 小时) 本学期送<br>教学班个数:1<br>上课时间    | <b>课要求</b> 总学分最<br>状态: <b>已选</b><br>地点 | 低 0 最高 50 已<br>课程归属 | 获得学分 194 本学期<br>で<br>课程性质 | 已选学分 2<br>教学模式      | 未选<br>已选/容量   | 重修未选 已选<br>(<br>操作 |

如下图所示:即为你的选课课表信息,这个界面也可以进行"退选"操作。

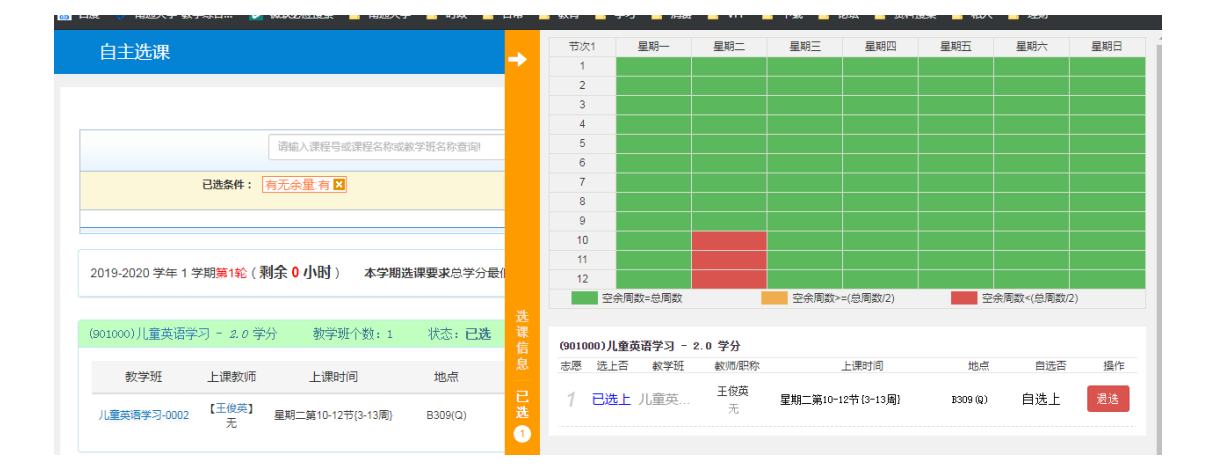

5. 选课结束后,请按规定时间重新登录选课系统,查询确认自己的课程是 否选上。